## **New Transaction/Card**

## To add a Credit Card Transaction follow these steps:

Red Asterisk \* indicate a required field.

- Credit Card Number and Expiration Date: Enter the card number first and then expiration date. Enter both without any dashes, slashes, spaces or any other character that is not a number. The expiration is selected from seperate drop downs in the form of Month / Year. Once the number is entered, the system will automatically set the payment type to the credit card type entered and will be available as a payment type on the guests folio(s)
- If the contact information is not the credit card holders, the hotel may have trouble collecting on a no-show or late cancellation. Upon submission, the system will check to verify the validity of the card number.
- Credit Card Type: Choose type
- Auth Amount: Auth & Swipe Rates only apply to customers utilizing the MyCard payment gateway service. Customers who are not
- using the MyCard service will need to manually process credit cards through their merchant provided terminal.
- Click Save and the information will be saved, appear in the summary list and be accessible through the Manage Credit Cards link.

| Credit Cards and Transactions for the booking                                                                                                    |                  |
|----------------------------------------------------------------------------------------------------|------------------|
| No Credit Card transactions for the booking                                                                                                    |                  |
| New Menual Transaction (Card                                                                                                    | Close Window     |
| New Manual Hansaction/Card                                                                                                    |                  |
| New Transaction                                                                                                    |                  |
| * Credit Card Number:                                                                                                    |                  |
| * Expiration:                                                                                                    | 01 📀 2019 📀      |
| Holders Name:                                                                                                    |                  |
| CVV Code:                                                                                                    |                  |
| * Credit Card Type:                                                                                                    | Select From List |
| Billing Address:                                                                                                    |                  |
| Zip Code:                                                                                                    |                  |
| City:                                                                                                    |                  |
| State:                                                                                                    |                  |
| Country:                                                                                                    | United States    |
| Phone Number:                                                                                                    |                  |
| Auth Amount *:                                                                                                    |                  |
| * - The amount entered here will be a new authorization amount for any cards EXCEPT a Visa card, not an addition to the existing one Visa allows incrementing auths. |                  |
| Authorize Save Close Window                                                                                                    |                  |

If you're looking for troubleshooting information, please try one of our Support Options!

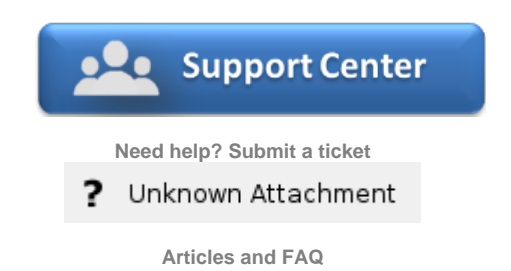

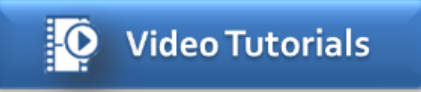

Step-by-step tutorials